# Add Owner Guide

| My Account             |                                       |
|------------------------|---------------------------------------|
| 2 Dashboard            | <ul> <li>Click on My Studs</li> </ul> |
|                        | -                                     |
| 🗷 Membership           |                                       |
| Studs                  |                                       |
| 🗅 My Studs             |                                       |
| Q Stud Search          |                                       |
| Animals                |                                       |
| 🗅 My Animals           |                                       |
| Q Animal Search        |                                       |
| Transactions           |                                       |
| 🖋 Requests             |                                       |
| Invoices               |                                       |
| Approvals              |                                       |
| System Administration  |                                       |
| 🖾 Membership Manageme  | nt                                    |
| 🏜 User Management      |                                       |
| 🕸 System Configuration |                                       |
| Search                 | 9                                     |

# If you own more than 1 Stud - Click on the arrow next to the stud you wish to share

| Dashboard                                                                        | Studs                                   |                          |                           |                                                 |                          |   |
|----------------------------------------------------------------------------------|-----------------------------------------|--------------------------|---------------------------|-------------------------------------------------|--------------------------|---|
| ⊇ Inbox<br>⊒ Membership                                                          | My Studs                                |                          |                           |                                                 |                          |   |
| tuds                                                                             | Your account is curre                   | ently assigned ownership | permissions over multiple | studs, select the relevant stud below to menage |                          |   |
| ⊐ My Studs<br>λ Stud Search                                                      | Number                                  | Status                   | Ear Tag                   | Name                                            | Animals                  |   |
| Animals                                                                          | STU69                                   | Active                   | cv                        | CARRINGTON VIEW                                 | 201 Animals              | • |
| Animal Search                                                                    | STU211                                  | Active                   | CVR                       | CARRINGTON VIEW REDS                            | 4 Animals                | + |
| ransactions<br><sup>®</sup> Requests                                             | 100000000000000000000000000000000000000 |                          |                           |                                                 |                          |   |
| Animals<br>My Animals<br>Q Animal Search<br>Transactions<br>Requests<br>Invoices | STU69<br>STU211                         | Active                   | CV<br>CVR                 | CARRINGTON VIEW CARRINGTON VIEW REDS            | 201 Animals<br>4 Animals |   |

| Boer Goat Australia                            | LiveStock Database                                                                                                    |                                                                             |                        |                   |  |  |
|------------------------------------------------|----------------------------------------------------------------------------------------------------|-----------------------------------------------------------------------------|------------------------|-------------------|--|--|
| My Account<br>Dashboard<br>Inbox<br>Membership | Studs > Manage Stud (ST<br>Manage Stud                                                                                                    | U69)                                                                        |                        |                   |  |  |
| Studs D My Studs Q Stud Search                 | Stud Ear Tag: CV<br>Stud Name: CARRINGTON<br>Stud Status: Active                                                                                         | VIEW                                                                        |                        |                   |  |  |
| Animals<br>My Animals<br>Q Animal Search       | Stud Details<br>The following details are pu                                                                                                    | ublicly listed for this stud.                                               |                        |                   |  |  |
| Transactions                                   | Contact Details<br>MARLENE ANDREW<br>marzandrew@hotmail.<br>J 0416 267 552                                                                               | Contact Details<br>MARLENE ANDREW<br>marzandrew@hotmail.com<br>0416 267 552 |                        |                   |  |  |
|                                                | Address<br>129 KETTLES LANE,<br>TALLONG, 2579<br>New South Wales, Australia<br>Update Contact Details<br>Stud Owners<br>The following users have the abi | )<br>lity to perform management functio                                     | ns for this stud.      | 1                 |  |  |
|                                                | Display Name                                                                                                    |                                                                             | Start Email            | Click "Add Owner" |  |  |
|                                                | Marz Andrew Add Owner                                                                                                    |                                                                             | marzandrew@botmail.com |                   |  |  |
|                                                | Stud Animals                                                                                                    |                                                                             |                        |                   |  |  |
|                                                | T Animal Status                                                                                                    | Search Q                                                                    | x                      |                   |  |  |
|                                                | Number                                                                                                    | Status                                                                      | Name                   |                   |  |  |
|                                                | AML3051                                                                                                    | Registered                                                                  | WARRIOR                |                   |  |  |
|                                                | AML3053                                                                                                    | Registered                                                                  | MECHANIC               |                   |  |  |

#### Add Stud Owner

Adding a new owner will allow the user to perform all management functions associated with the stud, including;

- Manage ownership
- Manage stud animals
- View detailed stud information
- Raise and manage requests

#### Search Users

Enter the username of the new stud owner below; for security purposes the users exact username must be entered

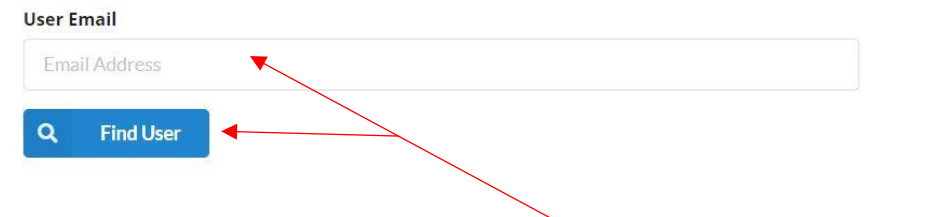

#### Enter email address for owner you want to add & click find user

A.S. 140

## Add Stud Owner

Adding a new owner will allow the user to perform all management functions associated with the stud, including;

- Manage ownership
- Manage stud animals
- View detailed stud information
- · Raise and manage requests

#### Search Users

Enter the username of the new stud owner below; for security purposes the users exact username must be entered

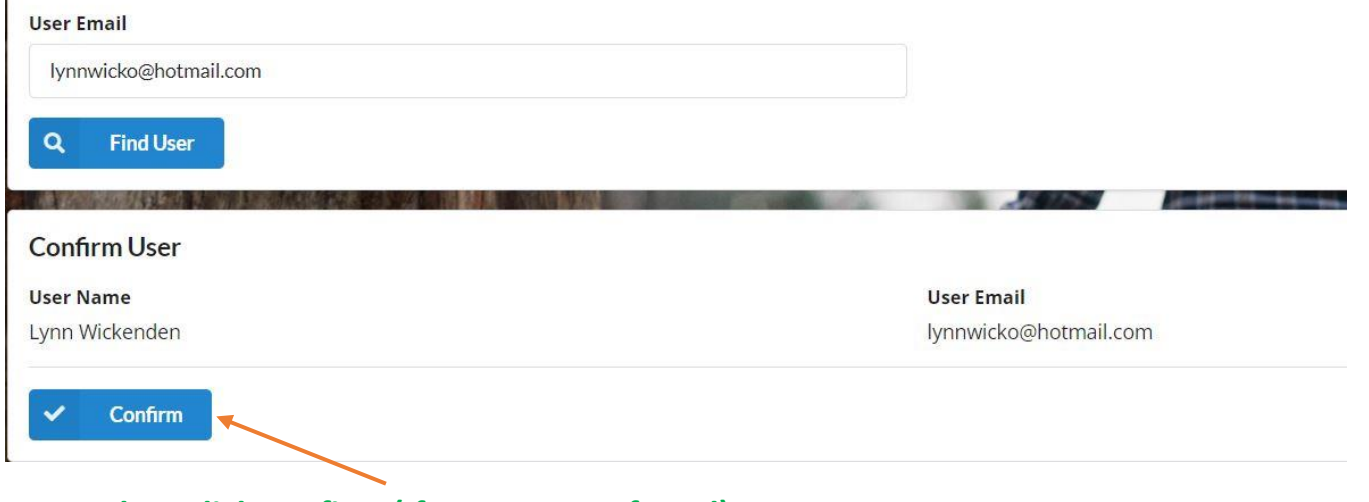

### Then click confirm (If correct user found)

Warning – If you choose the wrong "User" they will have instant access to your Herdbook – to remove them click on minus button after their name on your stud.

| Stud Owners The following users have the ability to perform management function | s for this stud.       |   |
|---------------------------------------------------------------------------------|------------------------|---|
| Display Name                                                                    | Start Email            |   |
| Marz Andrew                                                                     | marzandrew@hotmail.com | - |
| Lynn Wickenden                                                                  | lynnwicko@hotmail.com  | - |
| Add Owner                                                                       |                        |   |